# WWM

### Типова інструкція з використання колірного профілю для друку на принтерах Epson на прикладі принтера Epson L8050 засобами Windows 10

- 1. Важливо! Перевірте стан принтера перед друком, а саме тест дюз (сопел) друкуючої головки. Якщо надрукований шаблон відповідає зразку на моніторі, немає пропусків та інших дефектів, можна переходити до наступного кроку.
- Завантажте файл(и) профілю на диск. Встановіть кожен профіль у систему подвійним кліком лівої кнопки миші на ньому, або перенесіть у системну папку за наступною адресою: C:\Windows\System32\spool\drivers\color\
- 3. Оберіть файл для друку з використанням профілю, клацніть правою кнопкою миші на ньому та натисніть «Друк».

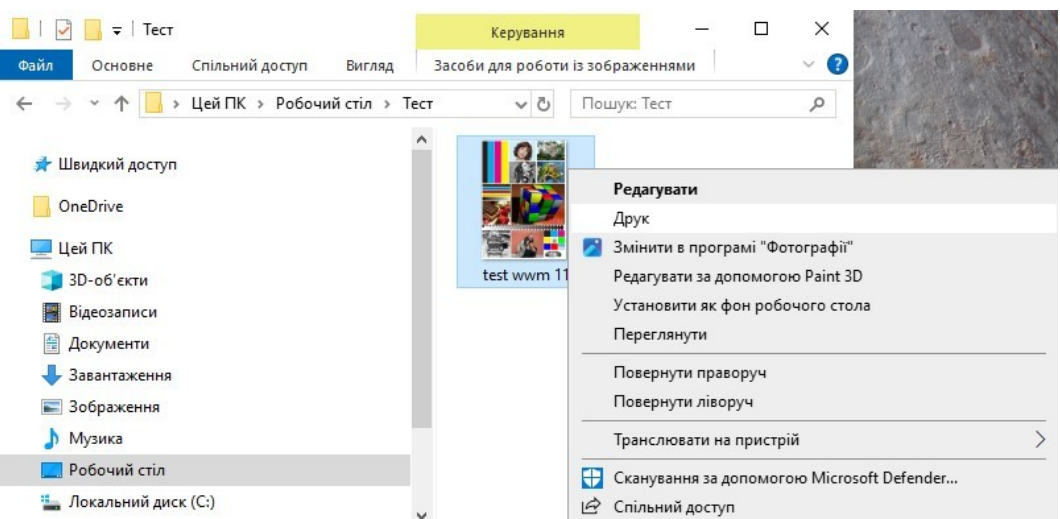

4. Оберіть потрібний принтер, формат паперу та розкладку зображення (макет). Якість друку та тип паперу оберіть такі ж, які було використано під час друку мішені для виготовлення відповідного профілю. Натисніть «Параметри».

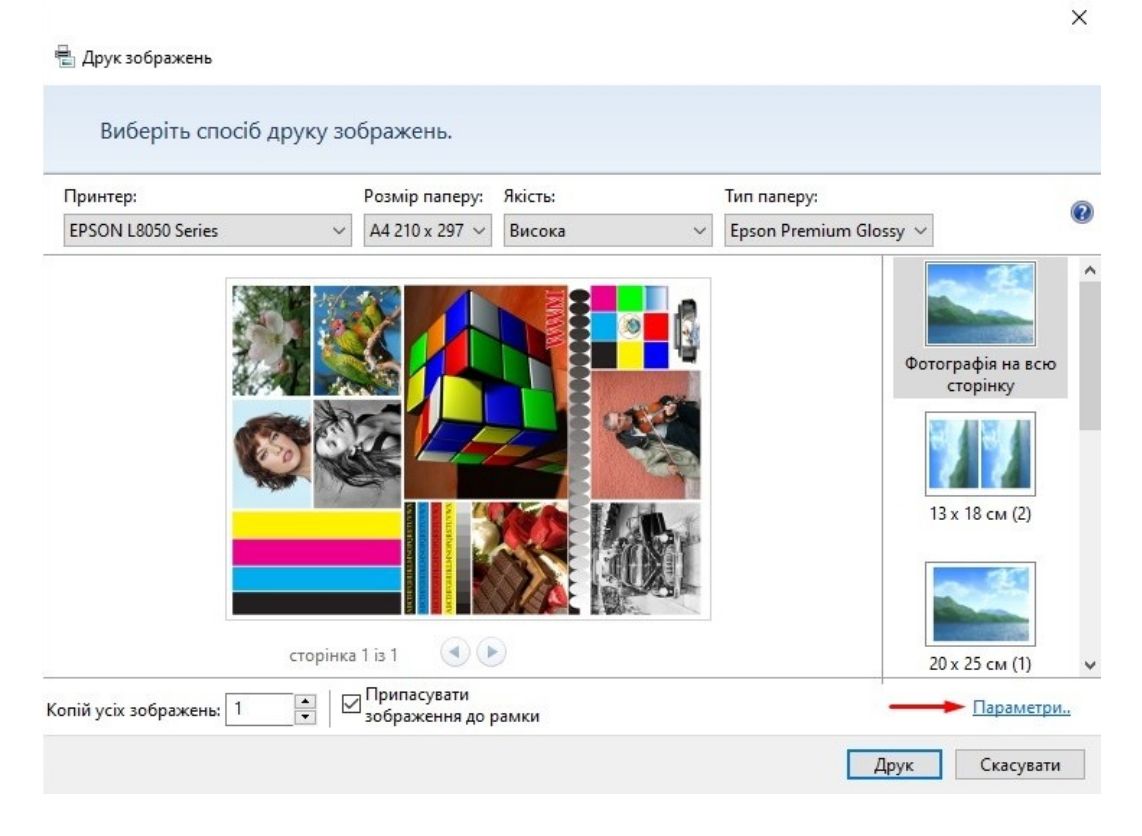

#### 5. У наступному вікні оберіть «Керування кольорами».

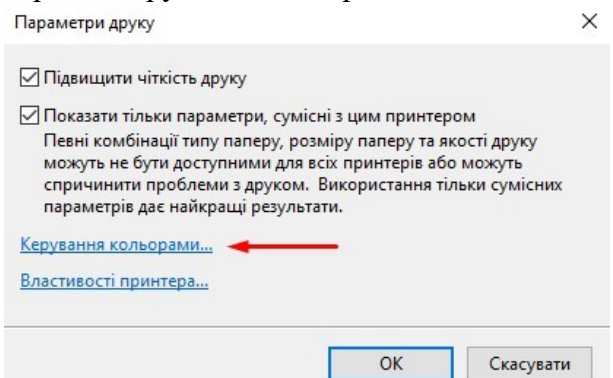

6. Оберіть потрібний принтер, встановіть прапорець на опцію «Використати власні настройки для цього пристрою», а «Вибір профілю» встановіть на «Вручну». Тепер, щоб додати до списку потрібний індивідуальний профіль, натисніть на «Додати».

| принтер: ЕРЗОН соозо series               | Ý                                            |
|-------------------------------------------|----------------------------------------------|
| ——— 🖓 Використати власні настройки        | для цього пристрою Визначити монітори        |
| ибір профілю: Автоматично (Рекомендовано) | ~                                            |
| Автоматично (Рекомендовано)               |                                              |
| в язані з пристроєм пр                    |                                              |
| IM'я                                      | Ім'я файлу                                   |
| Профілі ІСС                               |                                              |
| EPSON L8050 Series Standard               | EPSON L8050 Series Standard.icc              |
| EPSON L8050 Series Ultra Glossy           | EPSON L8050 Series Ultra Glossy.icc          |
| EPSON L8050 Series Premium Semigloss      | EPSON L8050 Series Premium Semigloss.icc     |
| EPSON L8050 Series Premium Luster         | EPSON L8050 Series Premium Luster.icc        |
| EPSON L8050 Series Premium Glossy         | EPSON L8050 Series Premium Glossy.icc        |
| EPSON L8050 Series Photo Quality Ink Jet  | EPSON L8050 Series Photo Quality Ink Jet.icc |
| EPSON L8050 Series Photo Glossy           | EPSON L8050 Series Photo Glossy.icc          |
| EPSON L8050 Series Matte                  | EPSON L8050 Series Matte.icc                 |
| ІСС та профілі (розширені кольори)        | · · · · · · · · · · · · · · · · · · ·        |
| Deserve Deserves                          | V                                            |
| Додати Видалити                           | установити як профіль за промовчанням        |

7. У наступному вікні оберіть відповідний профіль та натисніть «ОК».

| Ім'я                    | Ім'я <mark>ф</mark> айлу | ,            |         | ^ |
|-------------------------|--------------------------|--------------|---------|---|
| p50.d50.e83.wwm200g     | p50.d50.e8               | 3.wwm200g.   | icc     |   |
| p50.d50.e83.eps255pg    | p50.d50.e8               | 3.eps255pg.i | cc      |   |
| 18050.d50.e88.wwm280lus | 18050.d50.e              | 88.wwm280    | us.icc  |   |
| 18050.d50.e88.wwm260sg  | 18050.d50.e              | 88.wwm260    | sg.icc  |   |
| I8050.d50.e88.wwm230m   | 18050.d50.e              | 88.wwm230    | m.icc   |   |
| 18050.d50.e88.wwm200g   | 18050.d50.e              | 88.wwm200    | g.icc   |   |
| 1805.d50.ep02.wwm260sgS | 1805.d50.ep              | 02.wwm260    | sgS.icc |   |
| 1805.d50.ep02.wwm260sg  | 1805.d50.ep              | 02.wwm260    | sg.icc  |   |
| 1805 d50 en02 www.230mS | 1805 d50 en              | 02 mm230     | mSicc   | ~ |

8. Оберіть цей профіль зі списку та натисніть «Установити як профіль за промовчанням».

| EPSON L8050 Series Photo Glossy<br>EPSON L8050 Series Matte | EPSON L8050 Series Photo Glossy.icc<br>EPSON L8050 Series Matte.icc |         |
|-------------------------------------------------------------|---------------------------------------------------------------------|---------|
| 18050.d50.e88.wwm260sg                                      | l8050.d50.e88.wwm260sg.icc                                          |         |
|                                                             | *                                                                   |         |
| Додати Видалити                                             | Установити як профіль за промовчанням                               |         |
| окладно про настройки керування кольором                    | Профілі                                                             |         |
|                                                             |                                                                     | Закрити |

#### 9. Тепер у «Параметрах друку» натисніть «Властивості принтера».

| 🗹 Підвищити чіткість друку                                                                                                    |                                                                                |  |
|----------------------------------------------------------------------------------------------------|--------------------------------------------------------------------------------|--|
| Показати тільки параметри, с                                                                                                    | сумісні з цим принтером                                                        |  |
| Певні комбінації типу паперу                                                                                                    | , розміру паперу та якості друку                                               |  |
| можуть не бути доступними,<br>спричинити проблеми з друг<br>параметрів дає найкращі рез                                               | для всіх принтерів або можуть<br>ком. Використання тільки сумісних<br>ультати. |  |
| можуть не бути доступними<br>спричинити проблеми з друг<br>параметрів дає найкращі рез<br>Керування кольорами…                        | для всіх принтерів або можуть<br>сом. Використання тільки сумісних<br>ультати. |  |
| можуть не бути доступними,<br>спричинити проблеми з дру<br>параметрів дає найкращі рез<br>Керування кольорами<br>Властивості принтера | для всіх принтерів або можуть<br>сом. Використання тільки сумісних<br>ультати. |  |

- 10. Перейдіть на вкладку «Додаткові настройки» та у розділі «Корекція кольорів» оберіть «Індивідуальні настройки» та натисніть «Додатково».
- 11. У наступному вікні оберіть опцію «Без налаштування кольору».

| опередні настройки друку                                                                                                    | Розмір<br>документа                                    | A4 210 x 297 MM $\checkmark$                                     | Керування кольором                                        |
|----------------------------------------------------------------------------------------------------|--------------------------------------------------------|------------------------------------------------------------------|-----------------------------------------------------------|
| одати/Видалити попередні настройки                                                                                                    | Вихідний папір                                         | За розміром документа 🗸 🗸 🗸                                      | O PhotoEnhance                                            |
| Документ - швидко<br>Документ - стандартна якість<br>Документ - висока якість<br>Фото 10 x 15 см - книжкова оріентація                                                              | <b>Зменшити/36</b><br>За розміро<br>У центрі           | ільшити документ<br>м сторінки Масштаб 🔶 %                       | <ul> <li>ІСМ</li> <li>Без налаштування кольору</li> </ul> |
| <ul> <li>Фото 10 х 15 см - альбомна орієнтація</li> <li>Друк Disc Label з можливістю друку</li> <li>Фото А4 - книжкова орієнтація</li> <li>Фото А4 - альбомна орієнтація</li> </ul> | Корекція кольор                                        | ине Індивідуальні Додатково<br>настройки<br>Параметри зображення |                                                           |
|                                                                                                    | Функції водяно                                         | ого знаку                                                        |                                                           |
|                                                                                                    | Додаткові настр<br>Повернути<br>Двонапряі<br>Дзеркальн | ройки<br>и на 180°<br>чний друк<br>не зображення                 |                                                           |
|                                                                                                    |                                                        |                                                                  |                                                           |

12. Закрийте усі вікна з налаштуваннями, натискаючи «ОК» і у останньому вікні (див. п. 4) натисніть «Друк».

Зверніть увагу! Встановлений за замовчуванням профіль буде у подальшому використовуватись системою для будь-якого подальшого друку, тому не забувайте змінювати профіль (за наявності) для друку на іншому папері, або ж встановіть опцію «Вибір профілю» на «Автоматично» (див. п. 6).

## WWM